# Указания за подписване на Годишни отчети в НИСО, във формат p7s, при използване на електронен подпис на Борика (B-trust)

Във връзка с подаването на годишните отчети за дейностите с отпадъци, Ви уведомяваме следното:

Годишните отчети, след коректното им попълване, следва да се подпишат по електронен път.

#### I. Стъпки при които се сваля документа в НИСО.

1. Натиска се бутон "Подписване" в дясно:

Годишен отчет за образувани производствени или опасни отпадъци за 2021 г.

| Местоположение на об                 | экта                                                           | $\odot$             |
|--------------------------------------|----------------------------------------------------------------|---------------------|
| Община                               | ЕКАТТЕ/Населено място                                          | Адрес на площадката |
| Лице за контакти                     | Позиция                                                        | Телефон за контакти |
| Характеристика на отпадъка<br>Статус | Количества отпадък Предаден отпадък<br>Вид на отпадъка         |                     |
| • В редактиране                      | <ul> <li>Производствен</li> <li>Изберете от списъка</li> </ul> | - Подписване        |
| Код на отпадъка                      |                                                                | Произход            |
| • 160103 - Излезли от употр          | оеба гуми                                                      | · ·                 |
| Други бележки                        |                                                                |                     |
| •                                    |                                                                | ×                   |
| <b>х</b> Назал                       |                                                                | 🔶 Запис             |

2. Отваря се нов прозорец, на който се натиска бутон "Свали документа". Документът, който се записва на компютъра е във формат "pdf". Много е важно той да не се отваря до окончателното му подписване. Прозорецът на НИСО се минимизира:

| Местоположен          | ние на обекта                              |        |                   | Ċ          |
|-----------------------|--------------------------------------------|--------|-------------------|------------|
| Община                | Подписване и подаване                      |        | ×                 |            |
| •<br>Лице за контакти | 1. Генериране на документ с данни за подпи | ° [    | 🖞 Свали документа |            |
|                       | 2. Качване на файл с подпис                | -      |                   |            |
| (арактеристика на     | • Изберете файл                            | Browse | 🖋 Подписване      |            |
| татус                 |                                            |        |                   |            |
| • В редактиране       | е 🔹 Производствен                          | -      |                   | Подписване |
| од на отпадъка        | Изберете от списька                        |        | Произход          |            |
| • 160103 - Изле       | езли от употреба гуми                      | -      | •                 | ~          |
| руги бележки          |                                            |        |                   |            |
| •                     |                                            |        |                   | ~          |

## **II.** При електронен подпис на Борика, Ви представяме два варианта за подписване:

## Първи вариант:

1. От <u>https://www.b-trust.bg/client-center/software</u> се изтегля и инсталира съответния софтуер, който използвате.

| center/software                                                                                                    |                                                                                                    |                                  |
|----------------------------------------------------------------------------------------------------|----------------------------------------------------------------------------------------------------|----------------------------------|
| елико Т 🦹 Баселнова дирекц 🌞 Начало — И                                                                                                    | АСС 📙 Решение по Адим. 🔕 Информация за 🚛 🎄 Министерство на. 👸 СИЛА - Доримени 👸 СИЛА - Доримени 👘 ЕПЕУ 🕑 Кадастрано адим. 💥 Адининстратитель.                                                                                                    | >> 🗐 Crucos                      |
| English Търсене Q                                                                                                    | БОРИКА B-trust E-Faktura Mobi-B Cash-M                                                                                                    |                                  |
| B-trust EJEKTE                                                                                                    | РОННИ УДОСТОВЕРЕНИЯ ЦЕНТЪР ЗА КЛИЕНТИ ДОКУМЕНТИ СПРАВКИ И УСЛУГИ КОНТАКТИ (My B-Trust) Вкод е-mail                                                                                                    |                                  |
| Начало »Център за клиенти р С                                                                                                    | Софтуро за подписване и почисник программ                                                                                                    |                                  |
| ЦЕНТЪР ЗА КЛИЕН<br>Софтуер за подг                                                                                                    | ТИ<br>ТИСВАНЕ И ПОМОЩНИ ПРОГРАМИ                                                                                                    |                                  |
| Нербуррини рокументи                                                                                                    |                                                                                                    |                                  |
| Системни изисквания към карти<br>и колточетни                                                                                                    | софтуру и помощни програми                                                                                                    |                                  |
| Софтуер за подлисване и<br>ромошни постании                                                                                                    | та таки отроляца ще полнерние осолности и колеронили соортуско розли на представна илисе.                                                                                                    |                                  |
| Тест за работоспособност                                                                                                    |                                                                                                    |                                  |
| Временно спиране/<br>прекратяване                                                                                                    |                                                                                                    |                                  |
|                                                                                                    |                                                                                                    |                                  |
|                                                                                                    | ЛОКАЛНА УСЛУГА ЗА ПОДПИСВАНЕ - BISS 🔹                                                                                                    |                                  |
|                                                                                                    |                                                                                                    |                                  |
| Този сайт използва бисквитки (cookies) за г                                                                                                    | предоставляне на услуги в него. С използването на този сайт Вие принзиате употребета на "бисквитютте" от наше страна. ОК                                                                                                    |                                  |
| Този сейт коползев бисконти (cookies) за п                                                                                                    | предоставляне на услуги в него. С изполоването на този сайт вие примывте употребета на "бисклитотте" от наше страна.<br>ОК                                                                                                    | • 前方口 • 2                        |
| Тож саёт келолэза бискиты (cookies) за г                                                                                                    | предоставляе на услуги в иего. С използването на този сайт Вие приемате употребята на "бискантонте" от наша страна.<br>ОК<br>во е<br>софтуер, свързан с употребата на електронении подписи с различно предназначение.                                                                                                    | • - 新文曰 (* <sub>2</sub>          |
| Тоан сайт наползая бискантон (cookies) за г                                                                                                    | предоставање на услуги в него. С изполовањето на тоои сайт Вие приемате употребата на "бискиптите" от наша страна.<br>ОК<br>софт уср., свързан с употребата на електроненни подписи с различно предназначение.                                                                                                    | i- 前外口( <sub>2</sub>             |
| Тож сайт използва бисантни (cookies) за г<br>Матази страница ще намерите<br>Соотуке за.<br>годли сваня                                                                                                    | предоставляе на услуги в иего. С използването на този сайт Вие приемате употребята на "бискантонте" от наша страна.<br>ОК<br>во а<br>софтусер, свързан с употребата на електронении подписи с различно предназначение.                                                                                                    | •• # <b>★</b> □ € <sub>2</sub>   |
| Тови світ наполза бискантан (cookies) за г<br>Тата сали страница ще намерите<br>Соотутер за,<br>подписвания                                                                                                    | предоставање на услуги в него. С изголовањето на този сайт вее приемате употребита на "Анскиплоте" от наша страна.<br>ОК<br>софтусер, свързан с употребата на електронении подписи с различно предназначение.                                                                                                    | i- 崔为位 G <sub>2</sub>            |
| Тож сайт използая бисантык (cookes) за т<br>На тази страница ще намерите:<br>Совтуке 9а.<br>подписване<br>BISS - Локилика услуга ва п                                                                                                    | аредоставляне на услуги в мого С използването на този сайт Вие принаште употребата на "биссантонте" от наше страна.<br>ОС<br>софтусер, свързан с употребата на електроненни подтиси с различно предназначение.<br>ПОМОЩИНИ<br>ПРОГРЖНИ<br>ПОЛЛИСТАНИЕ В ЧЕВ СРЕДА                                                                                                    | •• ₩ <b>X</b> [□ 4) <sub>2</sub> |
| Тови світ наполза бисантик (cooke) за г<br>На тази страница ще намерите<br>Соотутер за,<br>подписванк<br>ВISS - ЛОКАЛНА УСЛУГА ЗА П<br>В-TRUST DESKTOP SIGNER - ]                                                                                                    | редоставлян на услуги в ного. С изполованито на тож сайт вне приемате употребята на "бисклигонте" от наша стрина.<br>софтусер, сеързан с употребата на електронении подписи о различно продназначение.<br>поношин<br>програми<br>поношин<br>програми<br>авсектоп приложение за подписвани                                                                                                    | •• # MID • ;                     |
| Тож сайт напалаза бисантик (cookes) за т<br>Матази страница ще намерите:<br>Сооттур ЗА<br>Сооттур ЗА<br>ВISS - ЛОКАЛИА УСЛУКА ЗА Г<br>В-ТRUST DESKTOP SIGNER - J                                                                                                    | тредоставање на услуги в мето. С изполовањето на токи сайт вие приемате употребата на "бискантонте" от наша страна.<br>ОС<br>софтурер, свързан с употребата на електроненни подтики о различно предназначение.<br>Indramica не у и в среда<br>RECKTOR ПРИЛОЖЕНИЕ ЗА ПОДПИСВАНЕ                                                                                                    | i - 唐文□0                         |
| Тож сайт използая бисантая (соокка) за т<br>Соок сайт използая бисантая (соокка) за т<br>На тази страница ще намерите:<br>Соотусе за<br>подписвана<br>вто - локална услуга за т<br>В-тарот разоная<br>вто - локална услуга за т<br>Баллана в селтрания дорже                                                                                                    | арадоставание на услуги в зного С изполованието на този сайт Вие приемате употребета на "биссантосте" от наше стрина. Ос<br>софтусер, свързан с употребата на електроненни подписи с различно предназначение;<br>поносидни<br>поносидни<br>поносидни<br>поносидни<br>в у свързан с употребата на електроненни подписи с различно предназначение;<br>поносидни<br>поносидни<br>поносидни<br>поносидни<br>в у свързан с употребата на електроненни подписи с различно предназначение;<br>поносидни<br>поносидни<br>пон | n - ¥t ≂ (D (t)                  |
| Том сайт наполов бисканон (cooke) за г<br>Катази страница ще намерите:<br>Соотуре за<br>полисвана<br>виз - локална услуга за п<br>В-тяцет резинее - л<br>Безгиатна кофтуер-о прилака<br>ангон в екстроница доржная<br>(The Starrg) и м електроница                                                                                                    | редоставляе на услуги в иото С използванито на тож сайт вие приемате употребета на "бискилтоте" от наше стрин.<br>со<br>софтусер, свързан с употребата на електронении подписи с различно предназначение.                                                                                                    | a - 府 N (□ 4)                    |
| Том сайт напалае бискино (cooke) за т<br>На тази страница ще намерите:                                                                                                    | редостававе на услуги в исто. С използаваето на тож сай? Вие приемате употребят и и "бискантонте" от наше стрин.<br>сос<br>сосфтусер, свързан с употребата на електронении подписи с различно предиазначение.                                                                                                    | i - # № 12 €                     |
| Том сайт изполаза бисантик (соокка) за т                                                                                                    | редоставане на уриду в иного С изполоването на тоже сайт бие приемате употребята на "бискантонте" от наша страна.                                                                                                    | • - 唐 № 口 ()                     |
| Тож сайт използая бисантык (соокка) за т<br>Катази страница ще намерите:<br>Соортите рад<br>подписания<br>вися - локилика челита за т<br>използи страница ще намерите:<br>Соортите рад<br>подписания<br>вися - локилика челита за т<br>вися - локилика челита за т<br>прадкат повские ранно и<br>Прадкат повские ранно и<br>Прадкат повские ранно и<br>Прадкат повские ранно и<br>Прадкат повские ранно и<br>Прадкат повские ранно и                                                                                                    | редоставляе на услуги в листо С изполовалаето на този сайт Вле приемате употребата на "биссантостс" от наше стран. ()                                                                                                    | ■ - 解 № 10 ()                    |
| Тож сайт исполаза бисантан (создись) за т<br>Сози сайт исполаза бисантан (создись) за т<br>На тази страница ще намеритен<br>Созтукрада<br>Созтукрада<br>Созтукр | epergenerative en a popper a suero C exanologuento na room cair the roomeane ynorpeders is a ferceuroret <sup>o</sup> of sease cross.                                                                                                    | n - At ≂(i⊃ ()                   |
| Този сайт наполае бисанию (сообез) за т                                                                                                    | epergenerative en a generative en a constructive de activative de activative de galances de galances d                                                                                                    | · ▲ 谢 № 口 4                      |

2. Отваряне на вече инсталираното приложение:

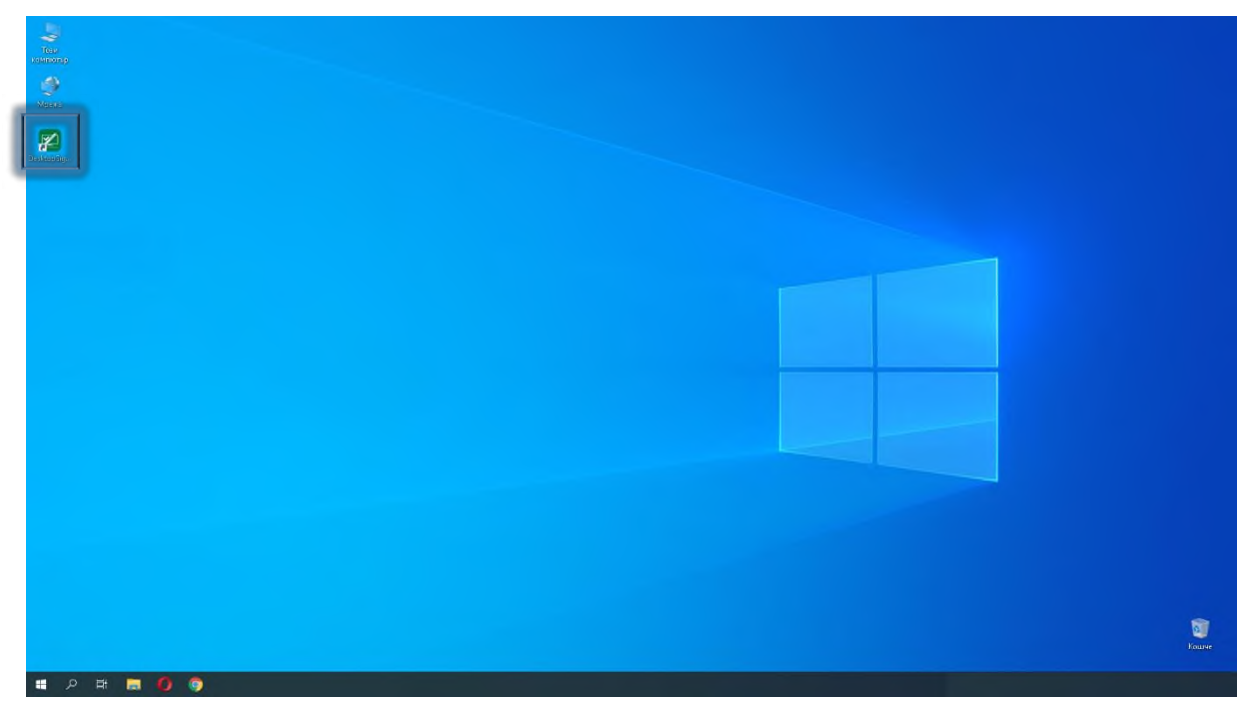

3. След отваряне на приложението се избира PKCS7:

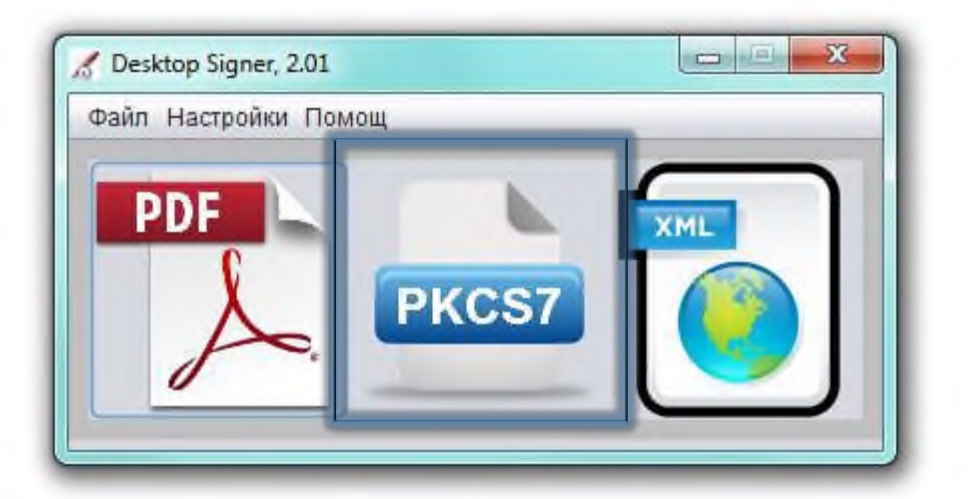

4. Избира се подписване на документ:

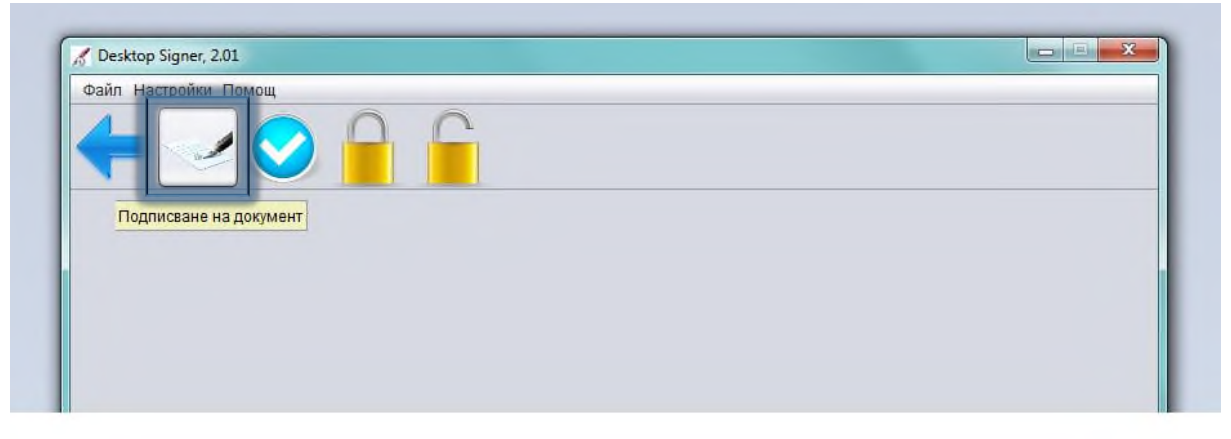

5. От бутонът "Добави" се избира <u>pdf</u> файлът, който ще се подписва:

| Настройки<br>✓ Презапиши резултатът ако съществува Архивирай<br>Тип подписване ENVELOPING ▼<br>Ниво на подписване BASELINE_B ▼<br>Кеш алгоритъм SHA512 ▼ | Файл за подписване<br>Файл                                                                                                    | Размер (КВ) Добави                                                                        |
|----------------------------------------------------------------------------------------------------|----------------------------------------------------------------------------------------------------|-------------------------------------------------------------------------------------------|
| Запиши резултатът в:                                                                                                    | Настройки<br>✓ Презапиши резултатът ако съществува<br>Гип подписване ENVELOPING ▼<br>Ниво на подписване BASELINE_B ▼<br>Кеш алгоритъм SHA512 ▼<br>Запиши резултатът в: | <ul> <li>Архивирай</li> <li>Разшири нивото на подписа на подписан<br/>документ</li> </ul> |

6. От падащото ниво на "Тип подписване" има две опции, от които трябва да изберете *Attached/Enveloping* (Заедно) или *Detached* (Отделно). Типът подписване се определя от изискванията на институцията, където ще бъдат подавани документите. Ако изберете *Attached/Enveloping* подписаният файл ще бъде с разширение р7т. Ако изберете *Detached* подписаният файл ще бъде с разширение р7s. В случая се избира тип на подписване *DETACHED*:

| esktop Signer, 2.01                                                                                                    |                                                                |
|----------------------------------------------------------------------------------------------------|----------------------------------------------------------------|
| іл Настройки Помощ<br>Самариканов Пастройки Помощ<br>Един Файл Много файлове Пастройки                                                |                                                                |
| Файл за подписване<br>Файл                                                                                                    | Размер (КВ) Добави Премахни                                    |
| Настронки<br>✓ Презапиши резултатът ако съществува А<br>Тип подписване<br>Ниво на подписване<br>Хеш алгоритъм<br>Запиши резултатът в: | Архивирай<br>Разшири нивото на подписа на подписан<br>цокумент |
|                                                                                                    | Подлиши                                                        |

7. След това се избира къде да се запише подписаният файл чрез бутон "…", след което се подписва с бутон "Подпиши" :

| Един Файл 🗌 Много файл                                                                                                    | ове Настройки                                                                                   |                                                                                                    |
|----------------------------------------------------------------------------------------------------|-------------------------------------------------------------------------------------------------|----------------------------------------------------------------------------------------------------|
| Файл за подписване                                                                                                    |                                                                                                 |                                                                                                    |
| Файл                                                                                                    |                                                                                                 | Размер (КВ) Добави<br>Премахни                                                                     |
| Настройки<br>✓ Презапиши резулт                                                                                                    | атът ако съществува                                                                             | П Архивирай                                                                                        |
| Тип подписване                                                                                                    |                                                                                                 | <ul> <li>Разшири нивото на подписа на подписан<br/>документ</li> </ul>                             |
| ниво на подписване<br>Хеш алгоритъм                                                                                                    | SHA512                                                                                          | Herdiner                                                                                           |
| Запиши резултатът в                                                                                                    | <                                                                                               |                                                                                                    |
|                                                                                                    |                                                                                                 | Подпиши                                                                                            |
|                                                                                                    |                                                                                                 |                                                                                                    |
| top Signer, 2.03<br>Настройки Помощ                                                                                                    |                                                                                                 | - C                                                                                                |
| top Signer, 2.03<br>Настройки Помощ<br>Состройки Помощ<br>Един Файл Много файл                                                                                                    | ове Настройки                                                                                   | ·<br>· · · · · · ·                                                                                 |
| top Signer, 2.03<br>Настройки Помощ<br>Един Файл Много файл<br>Файл за подписване<br>Файл                                                                                                    | ове Настройки                                                                                   |                                                                                                    |
| top Signer, 2.03<br>Настройки Помощ<br>Един Файл Много файл<br>Файл за подписване<br>Файл                                                                                                    | ове Настройки                                                                                   | – – – – – – – – – – – – – – – – – – –                                                              |
| top Signer, 2.03<br>Настройки Помощ<br>Един Файл Много файл<br>Файл за подписване<br>Файл<br>Настройки<br>✓ Презапиши резулт<br>Тип подписване                                                               | ове Настройки<br>атът ако съществува<br>DETACHED •                                              |                                                                                                    |
| top Signer, 2,03<br>Настройки Помощ<br>Дин Файл Много файлл<br>Файл за подписване<br>Файл<br>Настройки<br>✓ Презапиши резулт<br>Тип подписване<br>Ниво на подписване                                         | ове Настройки<br>ове Настройки<br>атът ако съществува<br>DETACHED •<br>BASELINE_B •             | Размер (КВ) Добави<br>Премахни<br>Премахни<br>Разшири нивото на подписа на подписан<br>документ    |
| top Signer, 2,03<br>Настройки Помощ<br>Един Файл Много файли<br>Файл за подписване<br>Файл<br>Настройки<br>✓ Презапиши резулт<br>Тип подписване<br>Ниво на подписване<br>Кеш алгоритъм                       | ове Настройки<br>ове Настройки<br>атът ако съществува<br>DETACHED •<br>BASELINE_B •<br>SHA512 • | Размер (КВ) Добави<br>Премахни<br>О Архивирай<br>Разшири нивото на подписа на подписан<br>документ |
| top Signer, 2.03<br>Настройки Помощ<br>Един Файл Много файл<br>Файл за подписване<br>Файл<br>Настройки<br>✓ Презапиши резулт<br>Тип подписване<br>Ниво на подписване<br>Кеш алгоритъм<br>Запиши резултатът в | ове Настройки<br>атът ако съществува<br>DETACHED •<br>BASELINE_B •<br>SHA512 •                  | Размер (КВ) Добави<br>Премахни<br>Архивирай<br>Разшири нивото на подписа на подписан<br>документ   |

### Втори вариант:

1. Отваряне на следния линк - <u>https://wsp.b-trust.bg/WSP/singleUpload</u> (на сайта са налични инструкции за работа с BISS).

От него се натиска бутон "Избери файл" и се избира сваленият pdf файл от НИСО:

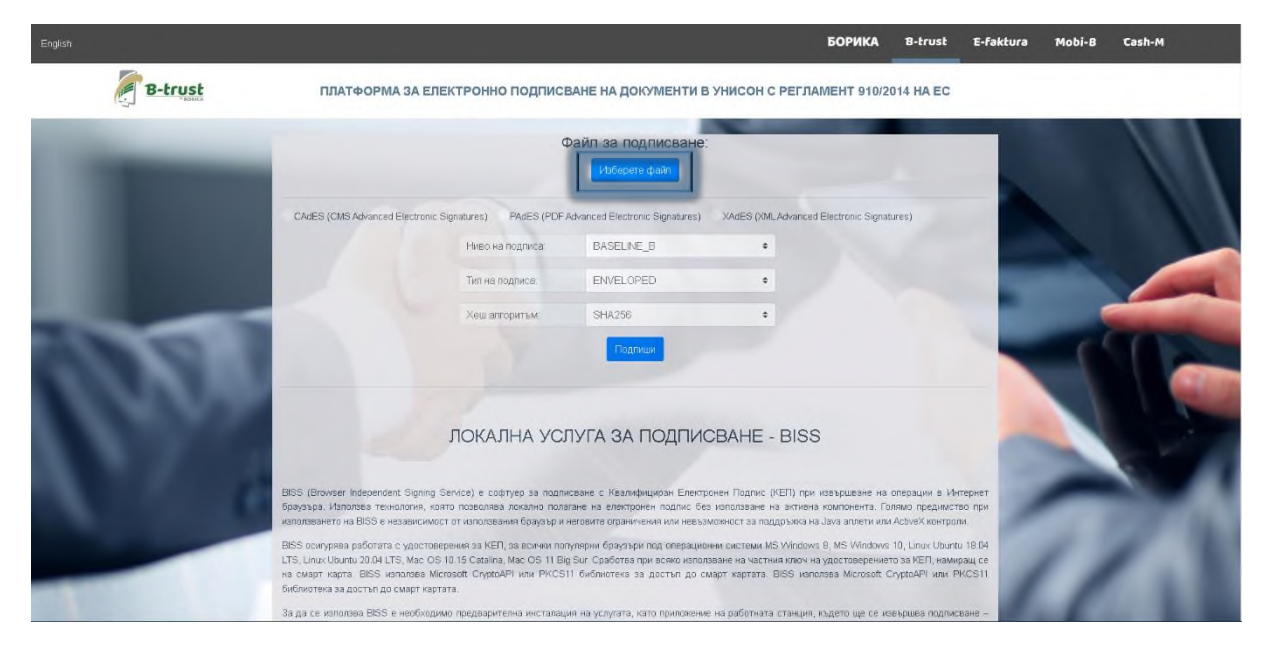

2. Избира се следната опция: CAdES (CMS Advanced Electronic Signatures):

| English | БОРИКА B-trust E-faktura Mobi-B Cash-M                                                                                                    |  |
|---------|----------------------------------------------------------------------------------------------------|--|
| B-trust | ПЛАТФОРМА ЗА ЕЛЕКТРОННО ПОДПИСВАНЕ НА ДОКУМЕНТИ В УНИСОН С РЕГЛАМЕНТ 910/2014 НА ЕС                                                                                                    |  |
|         | Файл за подписване:<br>Иборете файл                                                                                                    |  |
|         | CAdES (CMS Advanced Electronic Signatures) AddES (PDF Advanced Electronic Signatures) XAdES (XML Advanced Electronic Signatures)                                                                                                    |  |
| u u     | Hieokanogruca BASELNE_B +                                                                                                    |  |
|         | Tirri Ha nograves. ENVELOPED •                                                                                                    |  |
|         | Xew arropursm SHA256 +                                                                                                    |  |
| 0.81    | Падтиси                                                                                                    |  |
| 11800   | ЛОКАЛНА УСЛУГА ЗА ПОДПИСВАНЕ - BISS                                                                                                    |  |
|         | BISS (Browser Independent Signing Service) е софтуер за подписеане с Квалифициран Електронен Подпис (КЕП) при извършване на операции в Интернет<br>Будазда, Изпалова техналогия, както позволява локална полятане на електронен подпис без използване на эктиена компонента. Голмао предииство при<br>каполевинето на BISS е независимост от каполевиния брузър и неговите ограничения или невъзможност за поддръжка на Јака алиети или АсбиеК контроли.                                     |  |
|         | BISS operypreta paSorara c ypactoseptiews as KER), sa acreaw nonytreprie (spayaper non certawa MS Windows 8, MS Windows 10, Linux Ubuntu 18 04<br>LTS, Linux Ubuntu 20 04 LTS, Mac OS 10 15 Cetatina, Mac OS 11 Big Sur. CpaSoras npie acreo enonseave на частния ключ на удостоверението за KER), намиращ се<br>на сиварт нарта BISS използеа. Microsoft CryptoAPI или PKCS11 библиотека за достъп до смарт картата. BISS ienonsea Microsoft CryptoAPI или PKCS11<br>библитете за закатата. |  |
|         | За да се кололова EISS е необходимо предларителна инсталации на услугата, като приложение на работната станции, където ще се коеършев подписване –                                                                                                    |  |

3. Избира се DETACHED в полето "Тип на подписа"

| English |         |                              |                                                  |                                               | БОРИ                           | KA B-tru    | st E-faktura | Mobi-B | Cash-M |
|---------|---------|------------------------------|--------------------------------------------------|-----------------------------------------------|--------------------------------|-------------|--------------|--------|--------|
|         | B-trust | ПЛАТФОРМА ЗА Е               | ЕЛЕКТРОННО ПОДПИСЕ                               | ВАНЕ НА ДОКУМЕНТИ                             | В УНИСОН С РЕГЛАМЕНТ           | 10/2014 HA  | EC           |        |        |
|         |         |                              | d                                                | Райл за подписване<br>Изберете файл           | c.                             |             |              | ١.     | ///    |
|         |         | CAdES (CMS Advanced Electron | nic Signatures) PAdES (PDF /<br>Ниво на подписа: | Advanced Electronic Signatures)<br>BASELINE_B | XAdES (XML Advanced Electronic | Signatures) |              |        |        |
|         |         |                              | Тип на подписа:                                  | ENVELOPED                                     |                                |             |              |        |        |
|         | -       | < ~ ~                        | Хеш алгоритъм:                                   | ENVELOPED<br>ENVELOPING<br>DETACHED           |                                |             |              |        |        |
|         | 181     |                              |                                                  | Подпиши                                       |                                |             |              | . 1    |        |

4. Натиска се син бутон "Подпиши". При натискането на бутона, файла се записва на локалния компютър.

| English | БОРИКА 8-trust E-faktura Mobi-B Cash-M                                                                                                    |
|---------|----------------------------------------------------------------------------------------------------|
| B-trust | ПЛАТФОРМА ЗА ЕЛЕКТРОННО ПОДПИСВАНЕ НА ДОКУМЕНТИ В УНИСОН С РЕГЛАМЕНТ 910/2014 НА ЕС                                                                               |
| -       | Файл за подписване:<br>Избесене файл                                                                                                    |
|         | CAdES (CMS Advanced Electronic Signatures) PAdES (PDF Advanced Electronic Signatures) XAdES (VMLAdvanced Electronic Signatures)<br>Helso Ha nognica: BASELINE_B • |
| _       | Тип на подписа DETACHED •                                                                                                    |
| 10.00   | Xew anropmost SHA252 = =                                                                                                    |

## III. Прикачване на вече подписания документ в НИСО:

Годишен отчет за образувани производствени или опасни отпадъци за 2021 г.

1. Връщаме се в системата на НИСО на следния екран. Натискаме бутон "Browse" и избираме току-що подписания файл. В полето "Изберете файл" трябва да се покаже файл с разширение .p7s:

| Местоположени         | Подписване и г     | юдаване                               | ×                 | $\odot$              |
|-----------------------|--------------------|---------------------------------------|-------------------|----------------------|
| Община                | 1. Генериране на д | окумент с данни за подпис             |                   |                      |
| •<br>Лице за контакти |                    |                                       | 皆 Свали документа |                      |
| •                     | 2. Качване на файл | 1 с подпис                            |                   |                      |
|                       | • Изберете файл    | Browse                                | 🖋 Подписване      |                      |
| арактеристика на отп  |                    | · · · · · · · · · · · · · · · · · · · |                   |                      |
| татус                 |                    | Вид на отпадъка                       |                   |                      |
| • В редактиране       | *                  | • Производствен                       | •                 | Подписване           |
| од на отпадъка        |                    | изоерете от списъка                   | Произход          |                      |
| • 160103 - Излезли    | и от употреба гуми |                                       | •                 | <ul> <li></li> </ul> |
| Іруги бележки         |                    |                                       |                   |                      |
| •                     |                    |                                       |                   | ~                    |
|                       |                    |                                       |                   |                      |

2. Натискаме синия бутон "Подписване". След натискането му, статуса на годишния отчет се сменя на "Подписан".

| Подписване и подаване                                                  |        | ×                 |
|------------------------------------------------------------------------|--------|-------------------|
| 1. Генериране на документ с данни за по,                               | дпис   |                   |
|                                                                        |        | 🔓 Свали документа |
| <ul> <li>2. Качване на файл с подпис</li> <li>Изберете файл</li> </ul> | Browse | Подписване        |